## 令和4年7月14日 白井市立南山小学校 明日、お子様にタブレットを持ち帰らせます。オンライン授業(Teams)に参 加する際のマニュアルです。(テストは、7月15日(金)、19日(火)です) Teams -TV会議-1. 会議に参加する ①デスクトップの「Microsoft Teamsアイコン」をダブルクリックする。 (2)「自分のクラスのアイコン」をダブルクリックする。 ③「参加」をクリックする。 参加 "General" で会議中 V 000 (1)3 FUĴÎTSU X Microsoft Teams 2 く すべてのチーム 1ねん1くみ (4)「**今すぐ参加」**をクリックする。 $\odot$ FUITSU 今すぐ参加 キャンセル (4

## ■アイコンの説明

| アイコン | 機能        | 詳細                          |
|------|-----------|-----------------------------|
|      | カメラのオン/オフ | カメラをオン/オフにします。              |
| J    | マイクのオン/オフ | マイクをミュート、またはミュートを解<br>除します。 |

## Teams –тv会議–

2. 画面分割

アイコンの「・・・」をクリックする。

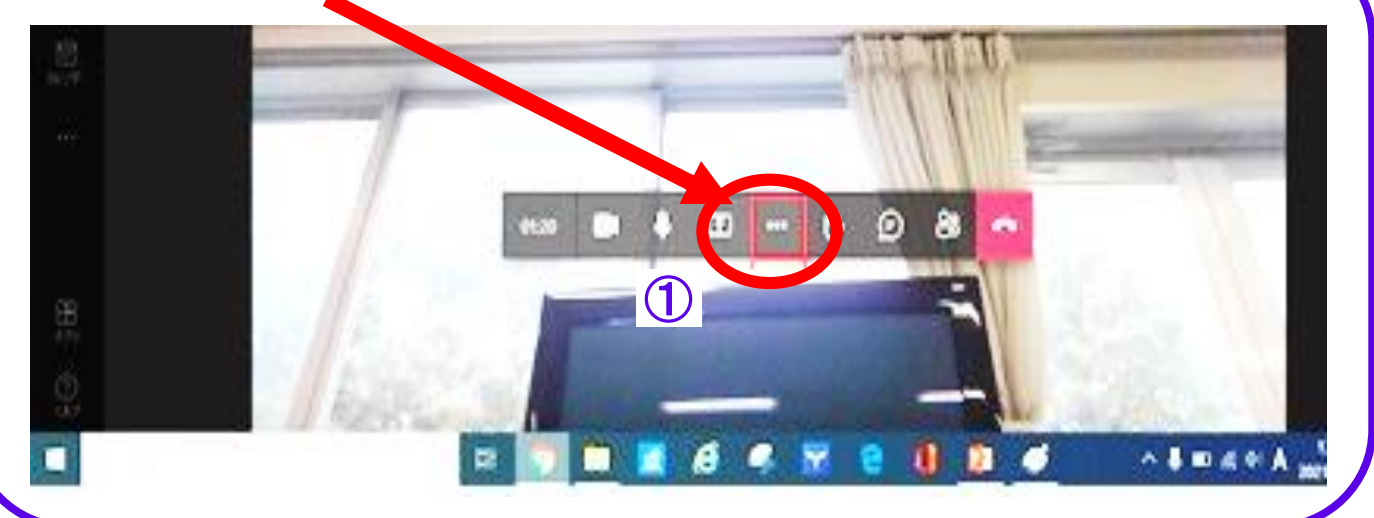

②大ギャラリーを ジョデバイスの設定を表示する クリックする。 闫 会議のメモを表示する 会議の詳細を表示する (二) 全画面表示 2 田 ギャラリー 囲 大ギャラリー (プレビュー) 畿 Together モード (プレビュー) 迎 キーパッド ● レコーディングを開始 ∞ 会議を終了 🖎 ビデオの着信をオフにする 3.退出 ①アイコン右端の をクリックする。 1 BA 同様の資料を、学校HP (配付文書 R4年度) にも掲載しています。 e 🤞 🎽

③画面が分割されます。